Step-by-step instructions for participating in a public tender using the ubuy platform.

Manuale per operatore economico

Before starting to respond to the tender, it is necessary to activate your user area.

You should have already received an email asking you to confirm your registration on the UBUY platform.

The username is written in that email while the password is set by you during activation.

After confirmation you will be able to respond by following this guide

Prima di iniziare e' necessario attivare il profile registrato sulla piattaforma UBUY come da istruzioni ricevute via mail

1 cliccare su IT 2 login

| ← C (∴ https://infn.ubu              |                                                                                                    |                                |
|--------------------------------------|----------------------------------------------------------------------------------------------------|--------------------------------|
| INFI                                 | N Istituto Nazionale di Fisica Nucleare                                                                                                    | 1 switch to english<br>2 login |
| 01/04/2025 15:00                     | A A A GRAPHICS TEXT HIGH CONTRAST Search : Ok                                                                                                    |                                |
| Home                                 |                                                                                                    |                                |
| Reserved Area                        | 2 Tenders and procedures                                                                                                    |                                |
| Informations Access to reserved area | <ul> <li>In this section it is possible to consult the tender announcements according to the deadlines set by the contracts legislation.</li> <li>Detailed data on public procedures can be consulted by selecting the "View detail" link.</li> </ul> |                                |
| Instructions and manuals             | Search criteria                                                                                                    |                                |
| Helpdesk request News                | Contracting authority : Choose a contracting authority ~                                                                                                    |                                |
| Deeds And                            | Title :<br>CIG :                                                                                                    |                                |
| Documents Of A<br>General Nature     | Tender status : In corso ~                                                                                                    |                                |
| Referring To All<br>Procedures       | Order by :       Data scadenza crescente       ~         Advanced search criteria                                                                                                    |                                |
| Notices,<br>communications and       | Search Reset                                                                                                    |                                |

3 username ricevuto via pec

4 password

5 login

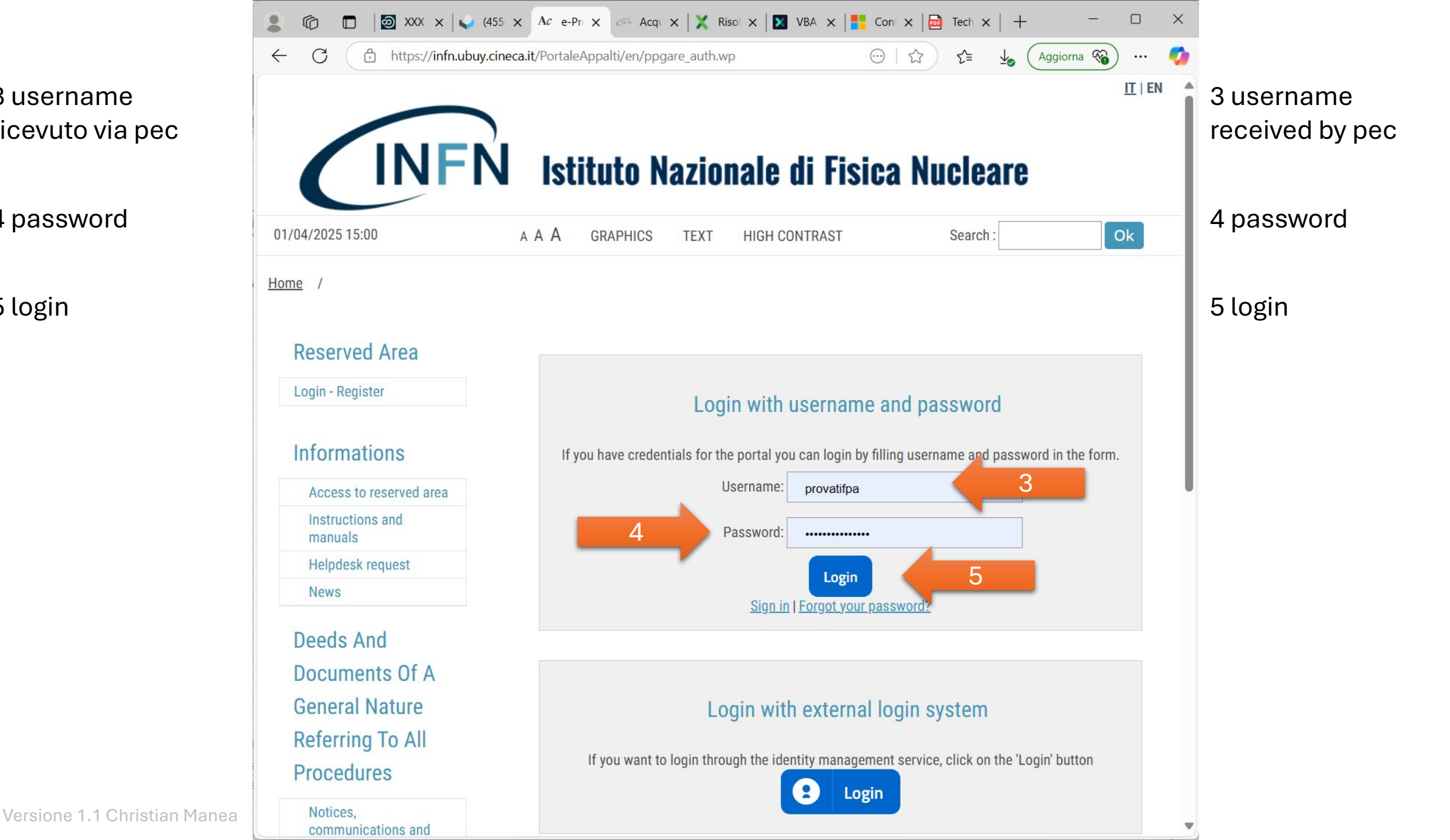

6 selezionare comunicazioni ricevute

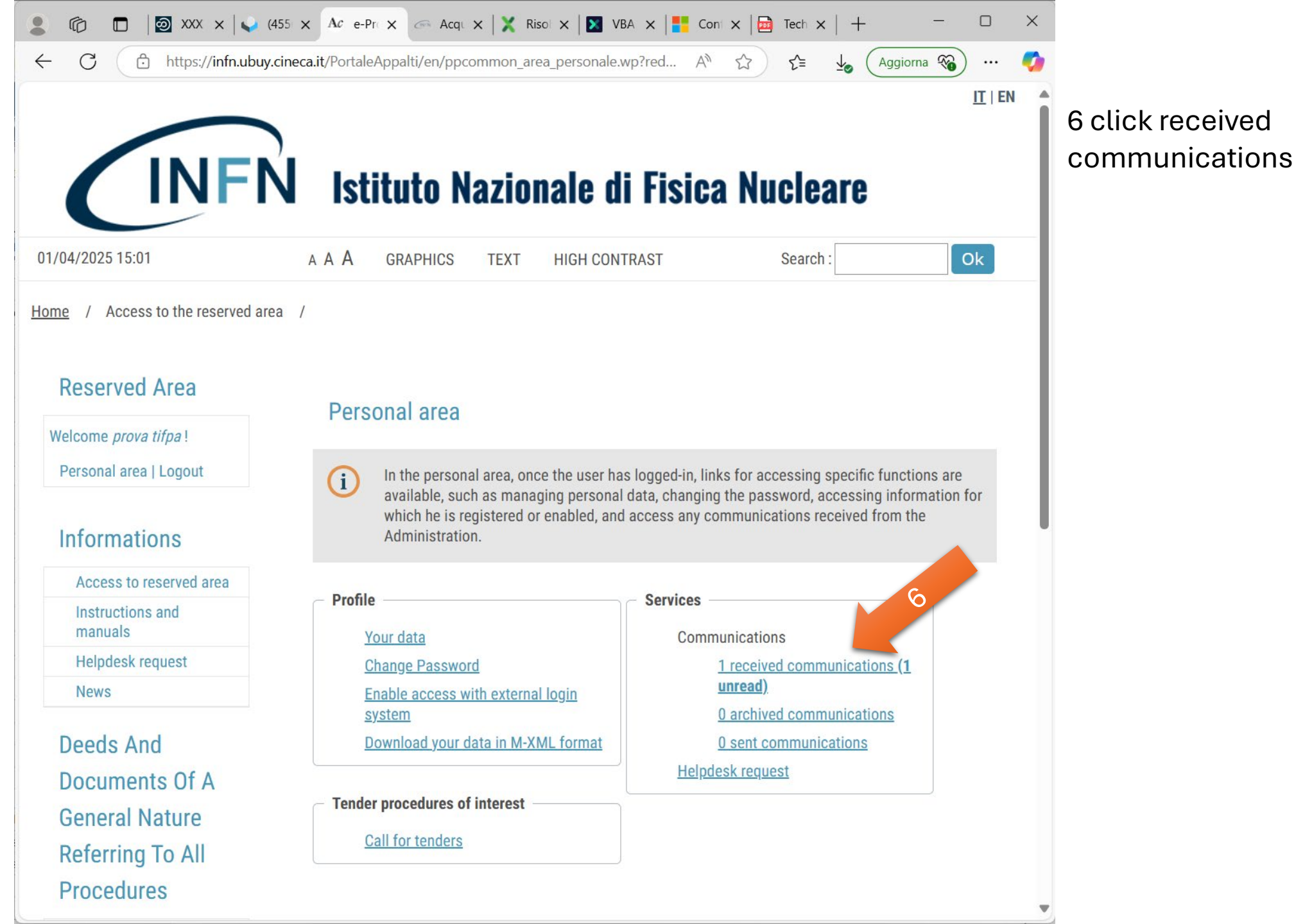

7 cliccare sul soggetto della comunicazione

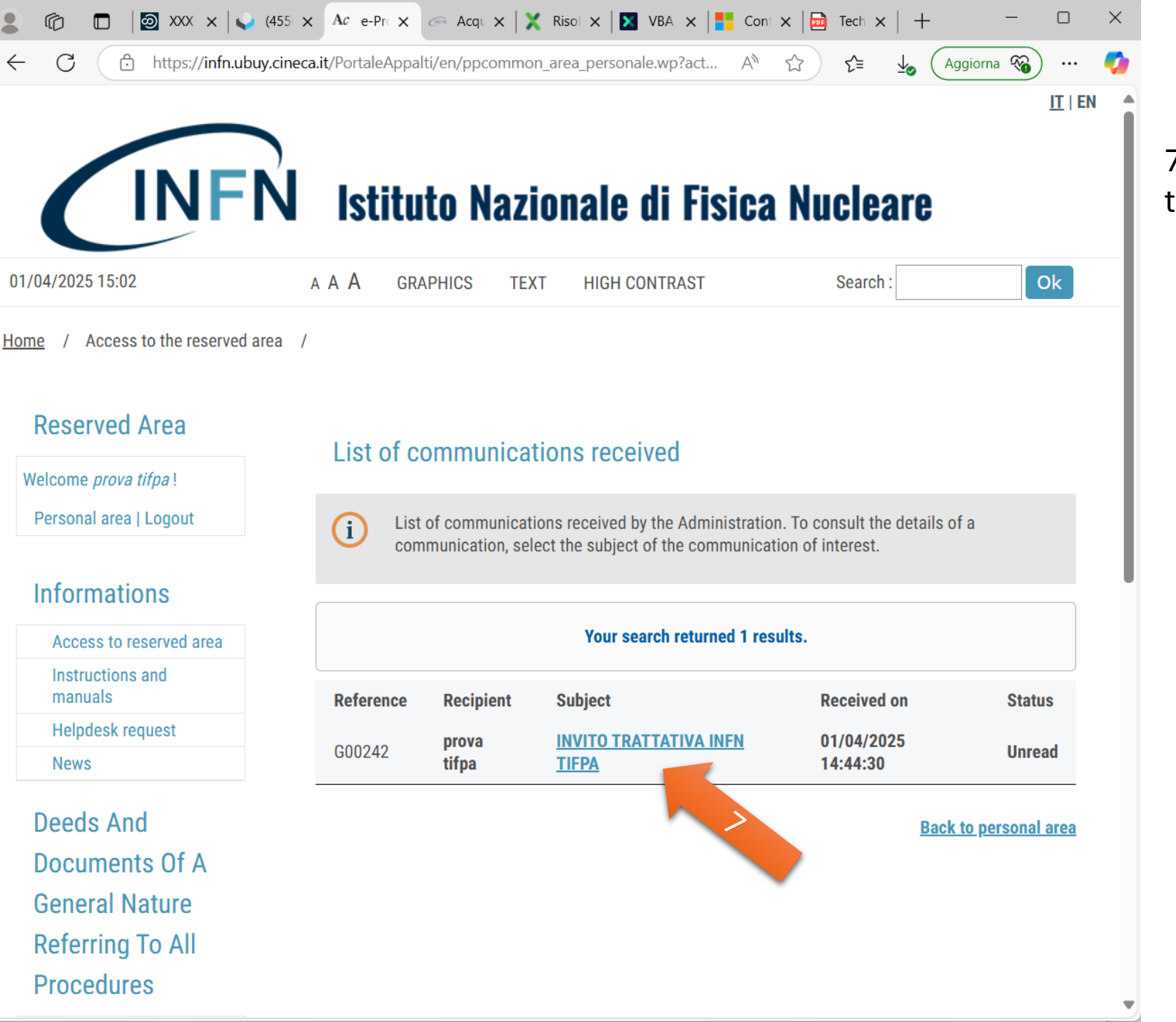

7 click on subject to read

8 scaricare gli allegati

| 💄 🔞 🗖 🔯 XXX x 🔍 🤅                 | 455 🗙 Ac e-Pr 🗙 🖙 Acq 🗙            | 🛛 🗙 Risol 🗙 🛛 🔀 VBA 🗙 📑 Cont          | $	imes$ $\mid$ 🔂 Tech $	imes$ $\mid$ $+$ | - 0 X              |                |
|-----------------------------------|------------------------------------|---------------------------------------|------------------------------------------|--------------------|----------------|
| ← C ⊡ https://infn.ubuy           | .cineca.it/PortaleAppalti/en/ppcon | nmon_area_personale.wp?act A          |                                          | ggiorna 豴 \cdots 🏹 |                |
|                                   |                                    |                                       |                                          | <u>IT</u>   EN     |                |
| INF                               | )<br>V Istituto Na                 | zionale di Fisica                     | Nucleare                                 |                    | 8 download the |
|                                   |                                    |                                       |                                          |                    |                |
| 01/04/2025 15:02                  | A A A GRAPHICS                     | TEXT HIGH CONTRAST                    | Search :                                 | Ok                 |                |
| Home / Access to the reserved are | ea /                               |                                       |                                          |                    |                |
|                                   |                                    |                                       |                                          |                    |                |
| Reserved Area                     |                                    |                                       |                                          |                    |                |
| Welcome prova tifpa !             | Detail of commu                    | inication received                    |                                          |                    |                |
| Personal area   Logout            | The data of the                    | communication received with any attac | hed documents is showr                   | ı below.           |                |
|                                   | U                                  | ,                                     |                                          |                    |                |
| Informations                      | Datail                             |                                       |                                          |                    |                |
| Access to reserved area           |                                    |                                       |                                          |                    |                |
| Instructions and                  | Recipient :                        |                                       |                                          |                    |                |
| Helpdesk request                  | Subject .                          |                                       |                                          |                    |                |
| News                              | Message .                          |                                       |                                          |                    |                |
|                                   | Date of sending :                  | 01/04/2025 14:44:30                   |                                          |                    |                |
| Deeds And                         | Protocol date :                    |                                       |                                          |                    |                |
| Documents Of A                    | Protocol number :                  |                                       |                                          |                    |                |
| General Nature                    | Date of reading :                  | 01/04/2025 15:02:22                   |                                          |                    |                |
| Referring To All                  | Attachments :                      | the plico                             | 8                                        |                    |                |
| Procedures                        |                                    | Riepilogo comunicazione               |                                          |                    |                |
|                                   |                                    |                                       |                                          |                    | •              |

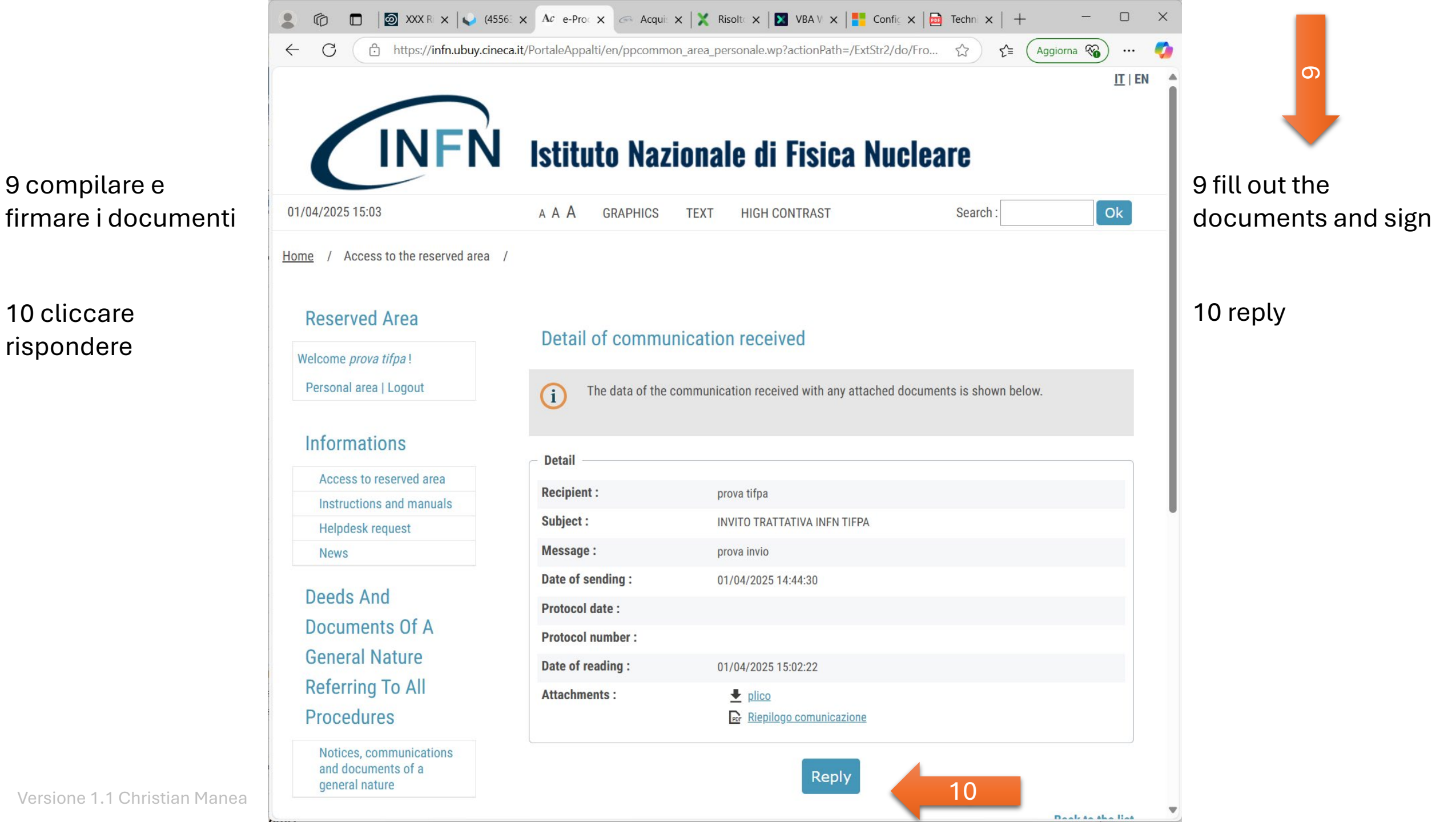

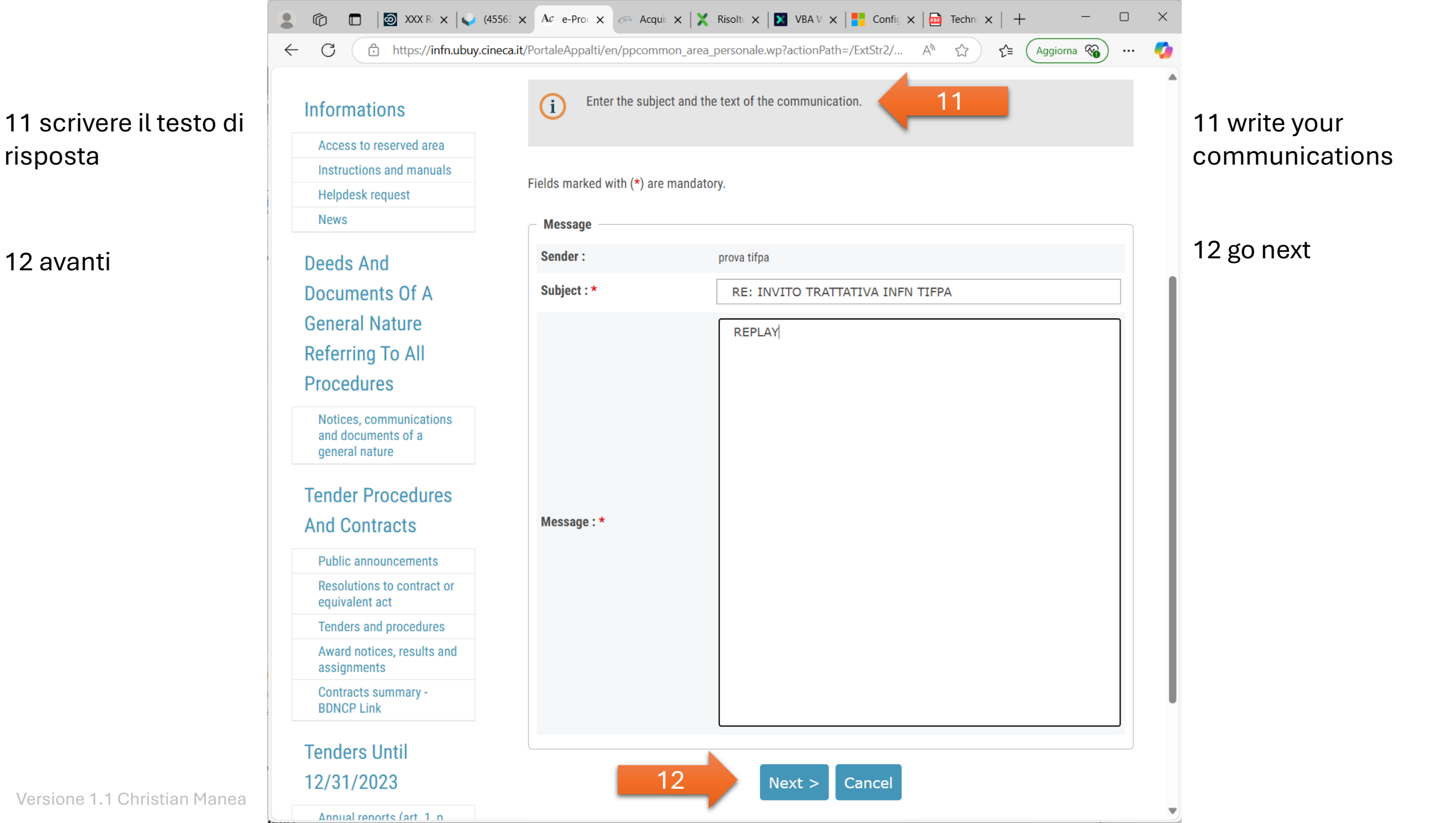

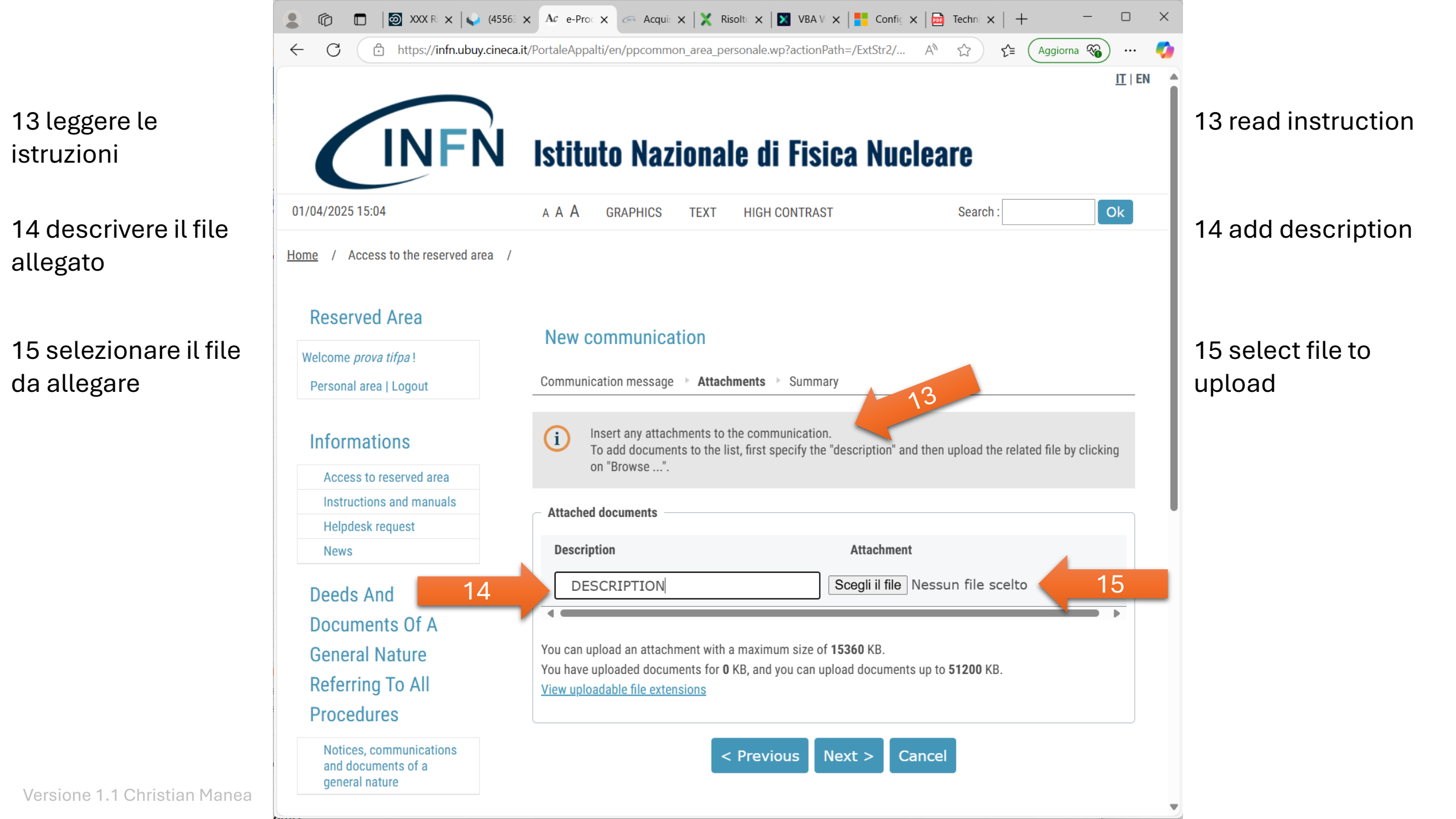

16 ripetere i passaggi precedenti per aggiungere tutti i file

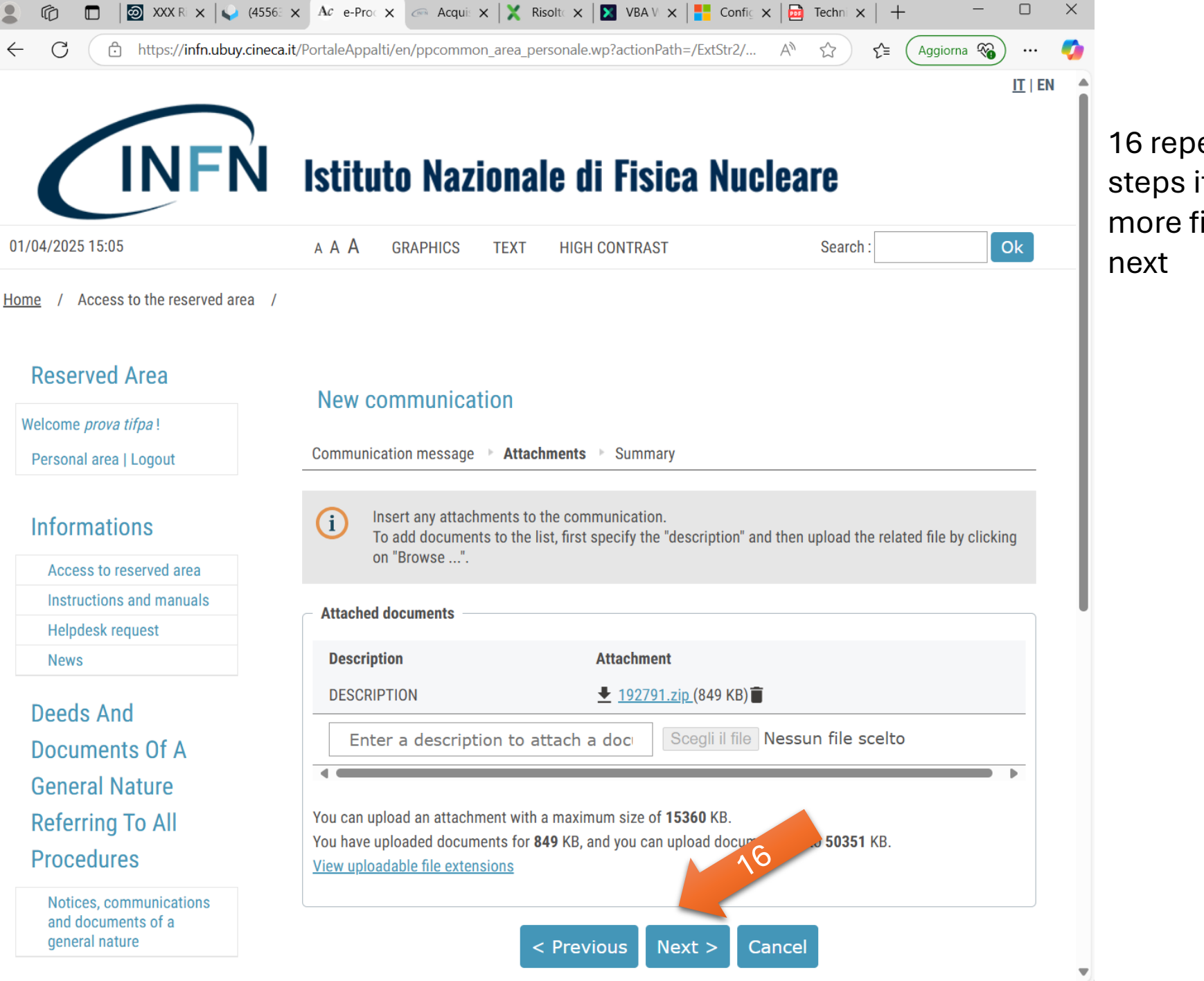

16 repeat previous steps if you have more files or go to next 17 controllare testo e allegati e inviare la comunicazione

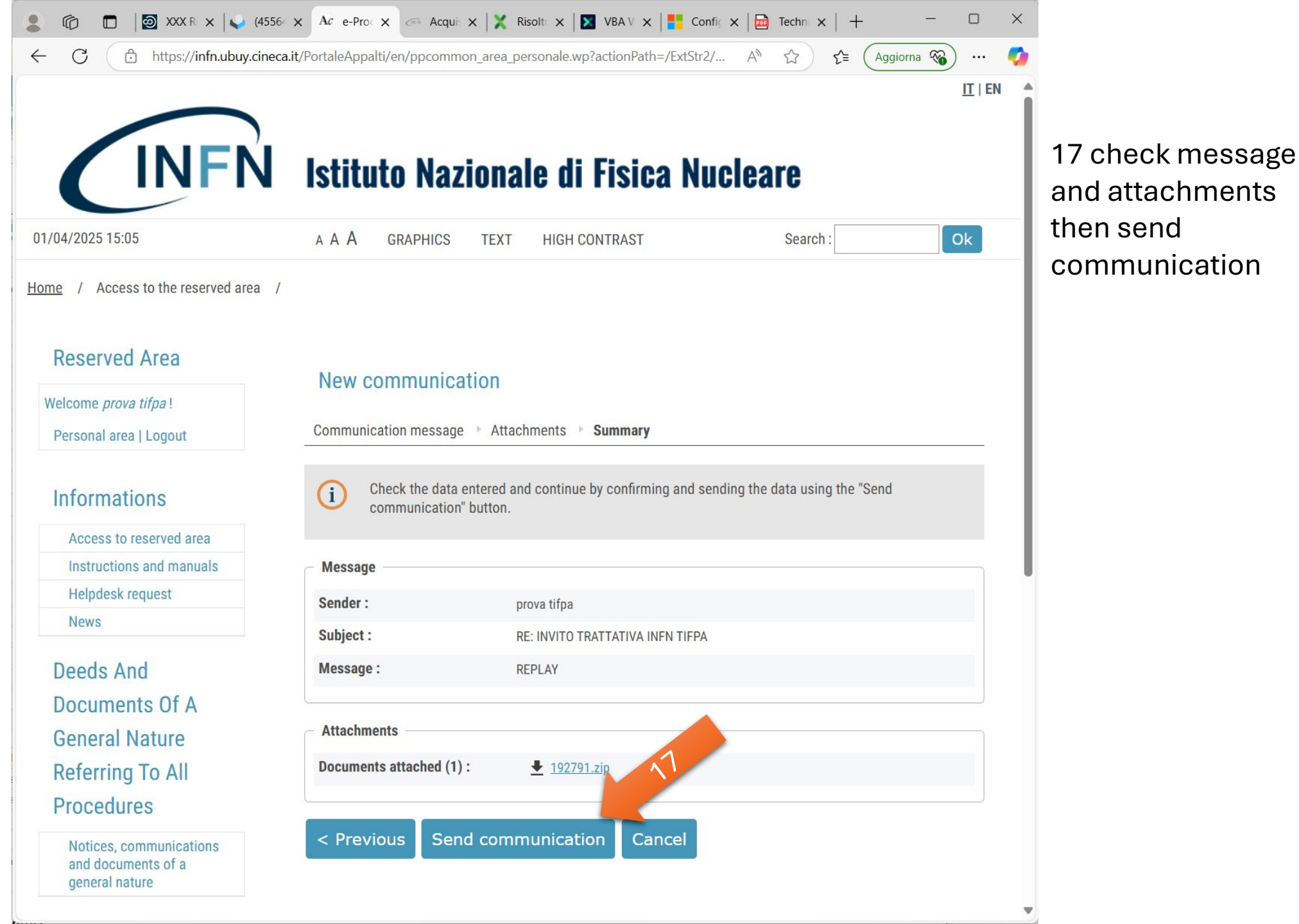

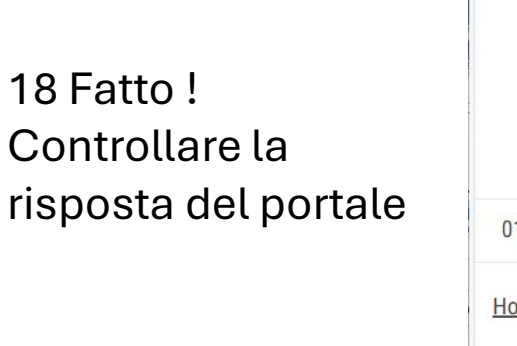

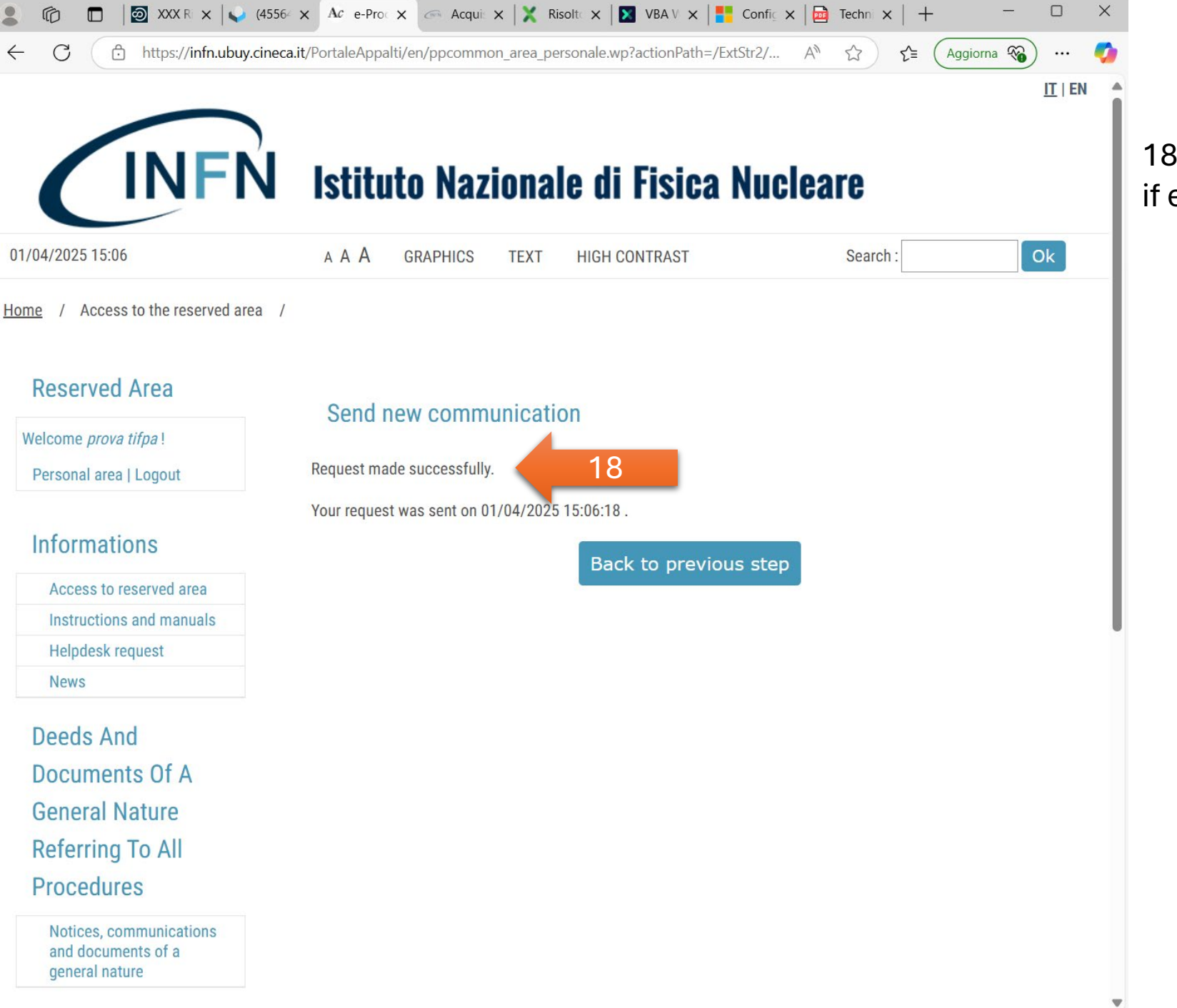

18 Done! but check if everything is ok